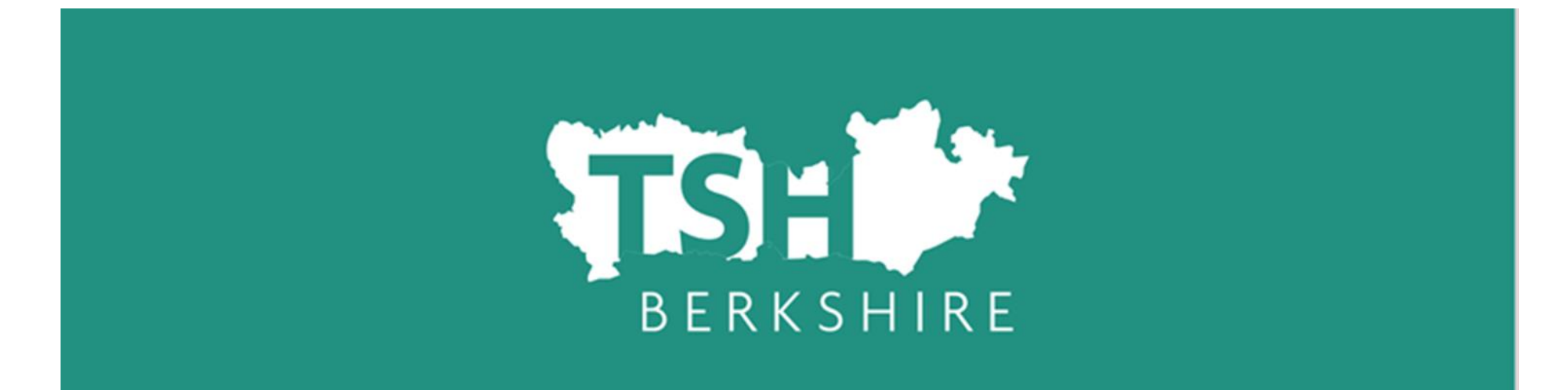

# Registering on TSH Berkshire's ECT manager system

# For a recording to accompany these slides click here.

### ECT Manager – Induction tutor dashboard

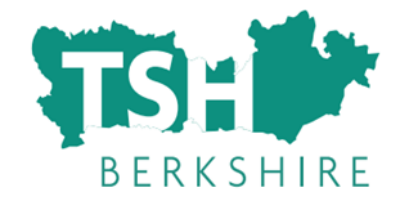

| <b>TS:</b><br>BERKS         | HIRE                                                                                    |         |                                                    |                                                                   | Logo<br>Log C | ged in as Training Tutor 🏟                                                            |  |  |  |  |
|-----------------------------|-----------------------------------------------------------------------------------------|---------|----------------------------------------------------|-------------------------------------------------------------------|---------------|---------------------------------------------------------------------------------------|--|--|--|--|
| Your ECTs                   | Assessments                                                                             | Tutors  | Courses                                            | Resources                                                         | My Account    | Help & Support                                                                        |  |  |  |  |
| Dashboard - Training School |                                                                                         |         |                                                    |                                                                   |               |                                                                                       |  |  |  |  |
|                             | Upcoming<br>Assessments<br>See assessment state<br>and due dates for on<br>year ECTs.   | us<br>e | Upcomi<br>See rep<br>due dat<br>year EC            | ng Reports<br>ort status and<br>es for <b>two</b><br>C <b>Ts.</b> |               | Register ECT<br>Add a new ECT, or<br>transfer an existing<br>one to your school.      |  |  |  |  |
| ď                           | Update My Login<br>Details<br>Change your login,<br>email address and<br>your password. |         | Update<br>Details<br>Change<br>email ad<br>phone r | My Personal<br>your name,<br>ddress and<br>umbers.                |               | Helpdesk<br>Add a helpdesk ticket<br>if you are having<br>problems using the<br>site. |  |  |  |  |
|                             | User Manuals<br>Manuals to help guid<br>you through the ECT<br>process.                 | •       | Availabl<br>Courses<br>your EC                     | e Courses<br>available for<br>Ts to go on.                        |               | Booked Courses<br>Courses you have<br>already booked for<br>your ECTs.                |  |  |  |  |

### **ECT Manager**

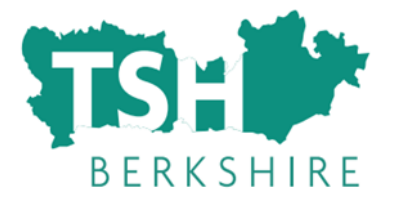

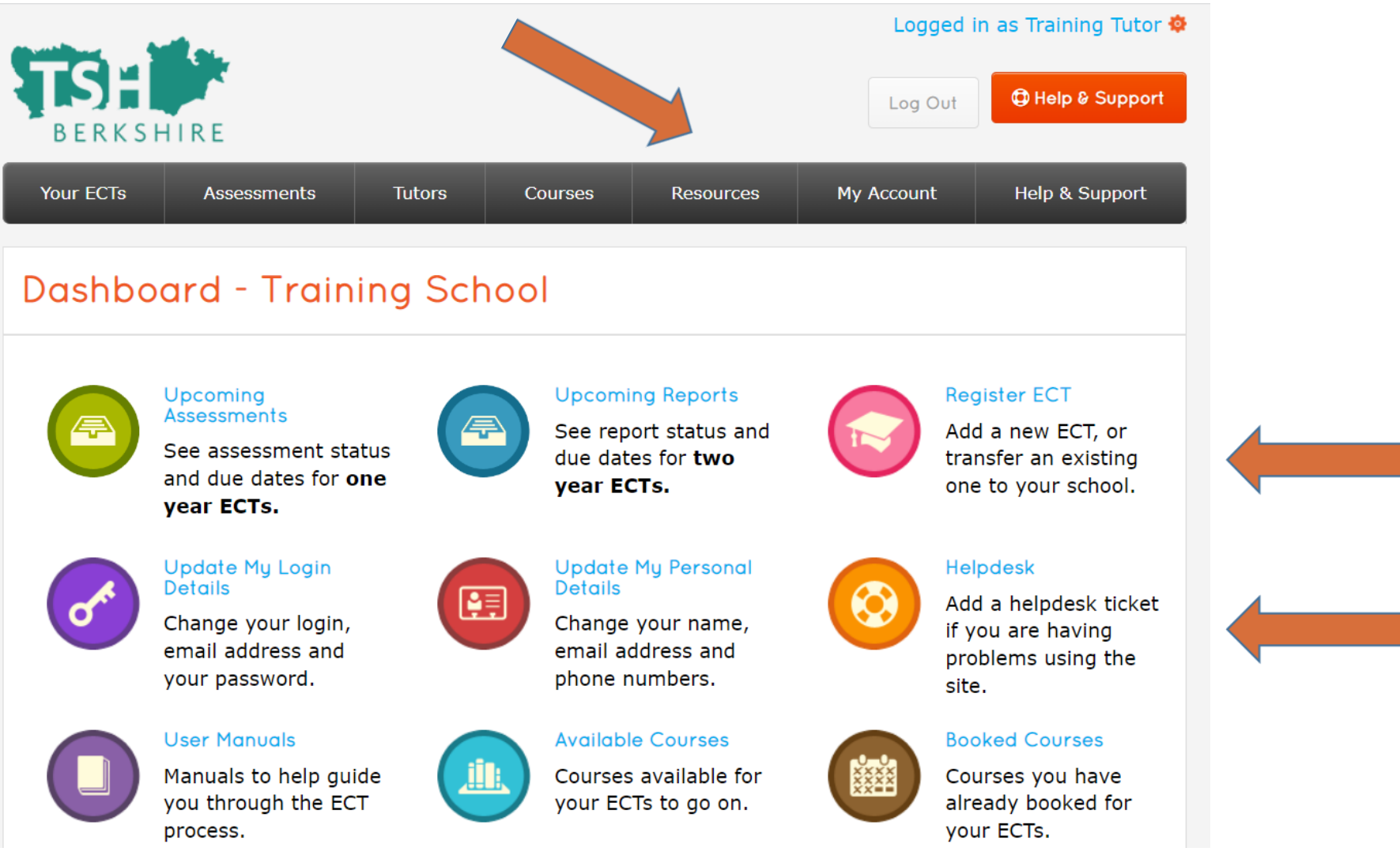

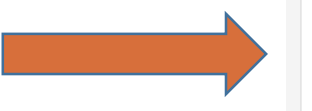

### **Register Headteacher**

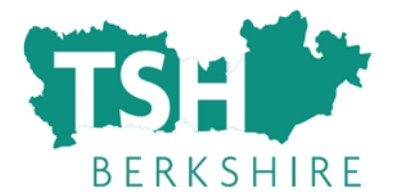

| e         | il su       |        |         |           | Logged ir  | n as Training Tutor 🧔 |
|-----------|-------------|--------|---------|-----------|------------|-----------------------|
|           |             |        |         |           | Log Out    | D Help & Support      |
| BERKSH    | HIRE        |        |         |           |            |                       |
| Your ECTs | Assessments | Tutors | Courses | Resources | My Account | Help & Support        |

#### Dashboard - Training School

#### 🙁 Create Headteacher

Before you can start registering ECTs, you will need to create your school's headteacher. This is so that they can digitally sign the ECTs' registration and assessment forms. <u>Register Headteacher</u>

> E r v

Before you start to register ECTs, you will need to register your Headteacher.

#### **Register Headteacher**

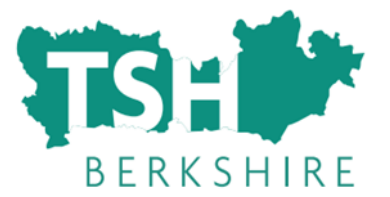

| 3         |                            |                               |                                  |                                        |                                          |                                      |
|-----------|----------------------------|-------------------------------|----------------------------------|----------------------------------------|------------------------------------------|--------------------------------------|
| Your ECTs | Assessments                | Tutors                        | Courses                          | Resources                              | My Account                               | Help & Support                       |
|           |                            |                               |                                  |                                        |                                          |                                      |
| Created   | a Headtea                  | cher                          |                                  |                                        |                                          |                                      |
|           | Please<br>sectior<br>page. | fill out each<br>as have been | of the various<br>completed, cli | sections below of<br>ck the 'save deta | the Head Teacher<br>ils' button at the b | 's details. Once all<br>ottom of the |
|           | Firs                       | t Name:                       |                                  |                                        |                                          |                                      |
|           | Last                       | Name:                         |                                  |                                        |                                          |                                      |
|           | Tele                       | phone:                        |                                  |                                        |                                          |                                      |
|           | Mob                        | ile:                          |                                  |                                        |                                          |                                      |
|           | (Moł                       | oile is not requ              | ired but you'll b                | e able to request us                   | sername/password s                       | ent by SMS)                          |
|           | Ema                        | il:                           |                                  |                                        |                                          |                                      |
|           | Con                        | firm Email:                   |                                  |                                        |                                          |                                      |
|           | Opt                        | Out of Marke                  | ting Emails:                     | (Assessmen)                            | t reminders will still                   | be sent.)                            |
|           | Rec                        | eived Training                | g:                               | No 🗸 (Not EC                           | CT Manager Training)                     | 1                                    |
|           |                            |                               |                                  | 🖺 Save                                 |                                          |                                      |
|           |                            |                               |                                  |                                        |                                          |                                      |

Fill in the details for your Headteacher, and click save.

# **Register tutor (optional)**

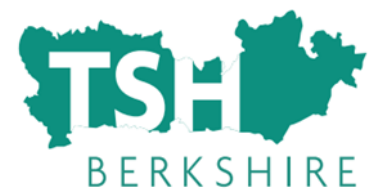

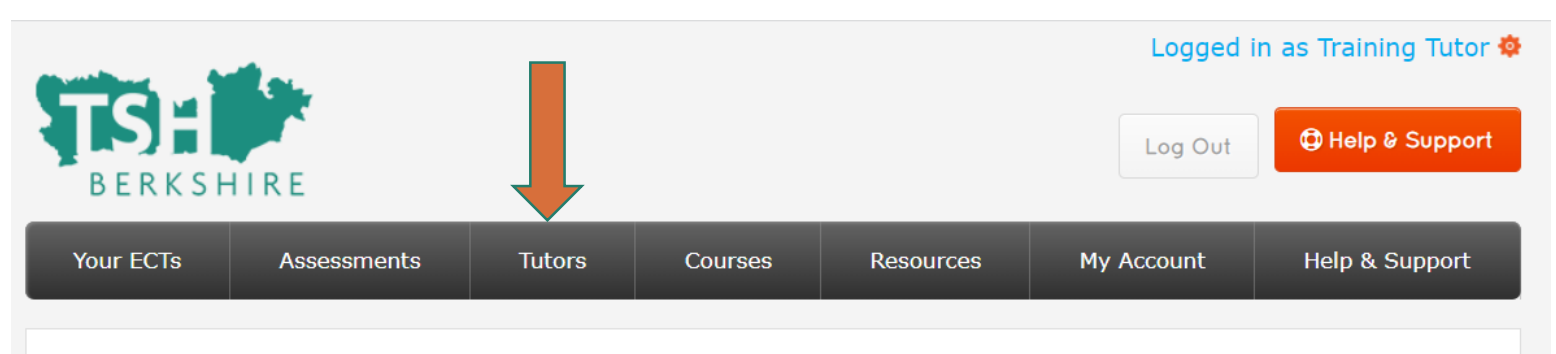

#### Dashboard - Training School

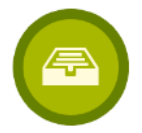

Upcoming Assessments See assessment status and due dates for one

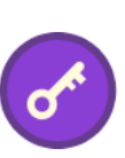

Update My Login Details

vear ECTs.

Change your login, email address and your password.

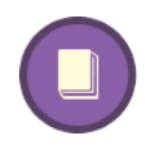

#### User Manuals

Manuals to help guide you through the ECT process.

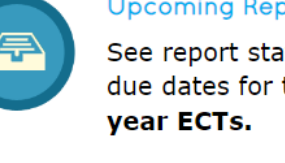

Details

₽,

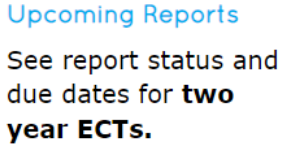

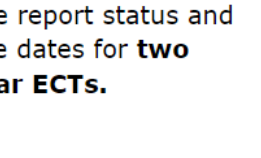

Update My Personal

Change your name,

email address and

Available Courses

Courses available for

your ECTs to go on.

phone numbers.

transfer an existing one to your school.

#### Helpdesk

**Register ECT** 

Add a new ECT, or

Add a helpdesk ticket if you are having problems using the site.

#### **Booked Courses**

Courses you have already booked for your ECTs.

You might want to create additional "tutors".

#### THESE ARE NOT THE SAME **AS MENTORS.**

Tutors in this sense are other senior staff who may be writing progress reviews or assessments. This is usually only the case in large schools with lots of ECTs where the school needs to spread the workload of assessing the ECTs.

Click on the "tutors" tab at the top.

## **Register tutor (optional)**

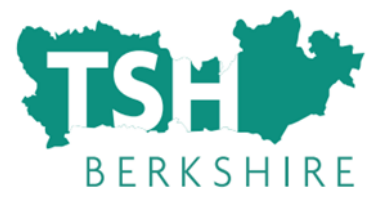

Select "add

and complete

new tutor"

the details

| ECTs                              | Assessments            | Tutors S                                                                                   | Schools TRA | Content | Settings | Helpdesk        | Courses   |  |  |  |  |
|-----------------------------------|------------------------|--------------------------------------------------------------------------------------------|-------------|---------|----------|-----------------|-----------|--|--|--|--|
| List c                            | ofTutors               | - Training                                                                                 | , School    |         |          |                 |           |  |  |  |  |
| List of EC                        | Ts                     | Delew is a list a                                                                          |             |         |          | de deteile en d |           |  |  |  |  |
| Current T                         | utors                  | Below is a list of the school's tutors. To view or change a tutor's details, or to look at |             |         |          |                 |           |  |  |  |  |
| Register a                        | an ECT                 | the number of ECTs who are currently assigned to that tutor.                               |             |         |          |                 |           |  |  |  |  |
| Administr                         | rator Details          |                                                                                            |             |         |          | 上 Add a         | New Tutor |  |  |  |  |
| Documen                           | its                    |                                                                                            |             |         |          |                 |           |  |  |  |  |
| Fidelity C                        | heck                   | First Name                                                                                 | Last Na     | ime     | Position | ECTs            |           |  |  |  |  |
| School De                         | etails                 | training                                                                                   | headteac    | her I   | Head     | 0               | Edit      |  |  |  |  |
|                                   |                        |                                                                                            |             |         |          |                 |           |  |  |  |  |
| Password                          | s                      | Training                                                                                   | lutor       |         | Tutor    | 3               | Edit      |  |  |  |  |
| Password<br>Available             | s<br>Courses           | Training                                                                                   | lutor       |         | Tutor    | 3               | Edit      |  |  |  |  |
| Password<br>Available<br>Booked C | s<br>Courses<br>ourses | Training                                                                                   | lutor       |         | Tutor    | 3               | Edit      |  |  |  |  |

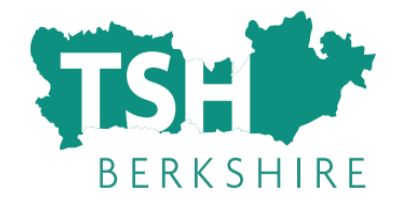

### **ECT Manager and Mentors**

- Mentors do not need to be registered on ECT manager.
- You will be asked to put in the name of the mentor as part of the ECT registration process, but mentors do not need to access the system.
- This is because ECT manager is largely to do with the assessment process, and mentors should not be involved in assessing ECTs.

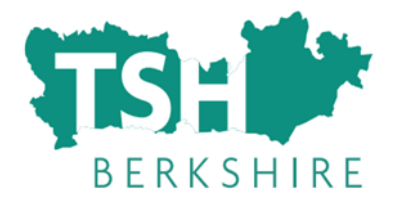

|           | de.                                                                                     |           |                                                    |                                                                   | Log        | ged in as Training Tutor <b>K</b>                                                     |
|-----------|-----------------------------------------------------------------------------------------|-----------|----------------------------------------------------|-------------------------------------------------------------------|------------|---------------------------------------------------------------------------------------|
| BERKSH    | HIRE                                                                                    |           |                                                    |                                                                   | Log C      | Dut Dut                                                                               |
| Your ECTs | Assessments                                                                             | Tutors C  | Courses                                            | Resources                                                         | My Account | t Help & Support                                                                      |
| Dashbo    | ard - Train                                                                             | ing Schoc |                                                    |                                                                   |            |                                                                                       |
|           | Upcoming<br>Assessments<br>See assessment sta<br>and due dates for o<br>year ECTs.      | tus<br>ne | Upcomi<br>See rep<br>due dat<br><b>year EC</b>     | ng Reports<br>ort status and<br>es for <b>two</b><br>C <b>Ts.</b> |            | Register ECT<br>Add a new ECT, or<br>transfer an existing<br>one to your school.      |
| ď         | Update My Login<br>Details<br>Change your login,<br>email address and<br>your password. |           | Update<br>Details<br>Change<br>email ac<br>phone r | My Personal<br>your name,<br>ddress and<br>numbers.               | $\bigcirc$ | Helpdesk<br>Add a helpdesk ticket<br>if you are having<br>problems using the<br>site. |
|           | User Manuals<br>Manuals to help gui<br>you through the EC<br>process.                   | de<br>T   | Availabl<br>Courses<br>your EC                     | e Courses<br>available for<br>Ts to go on.                        |            | Booked Courses<br>Courses you have<br>already booked for<br>your ECTs.                |

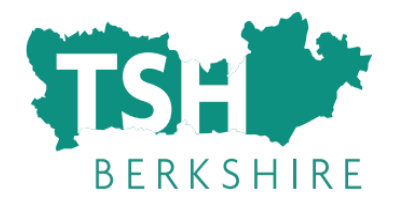

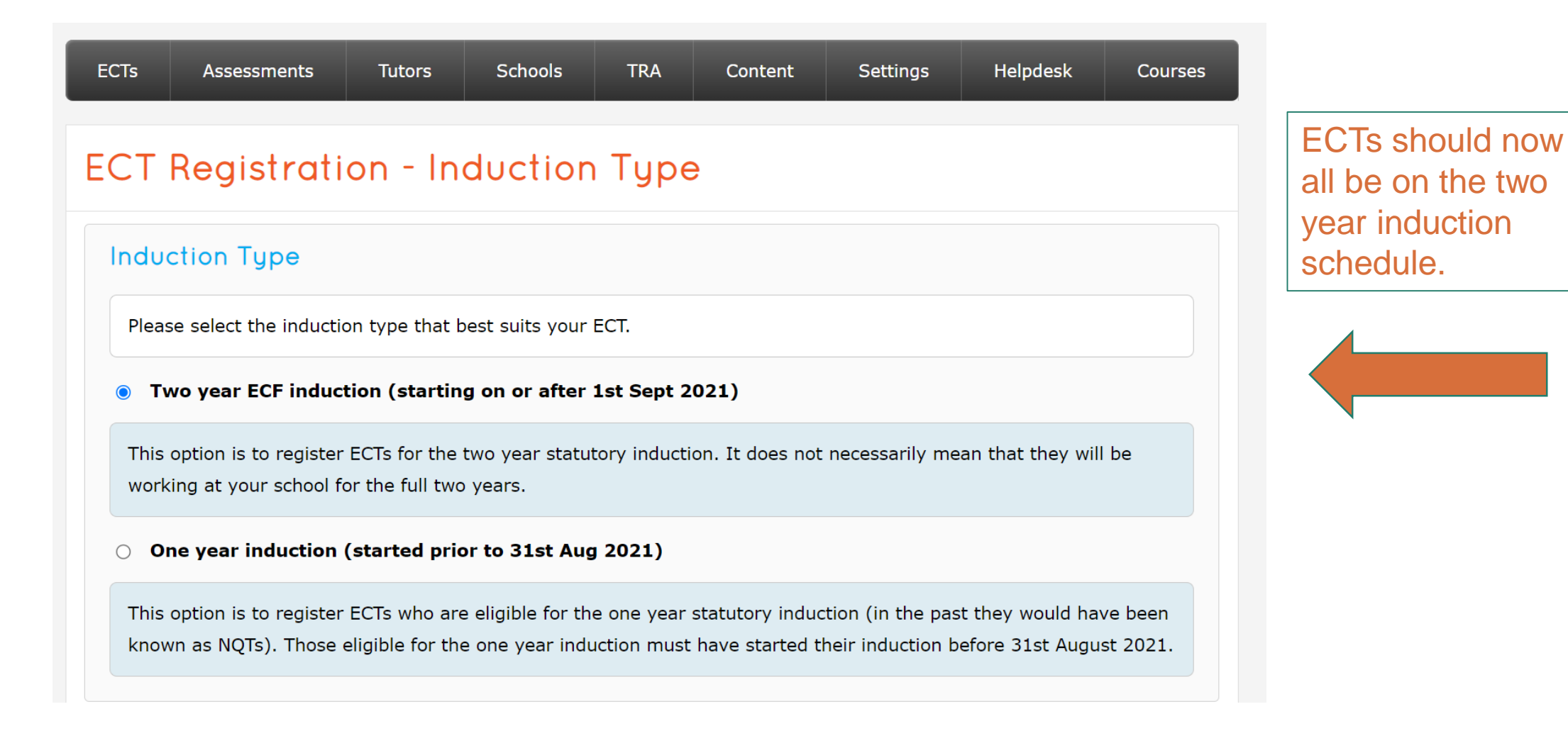

You will need the following information:

- First name
- Last name
- Any previous names (if applicable)
- Email address (NB please use a school email)
- Date of birth
- Teacher Reference Number
- Contract details (full time/part time etc)
- Training information where they trained and what route it was (PGCE, QTS only etc)
- Home address
- Mentor name
- ECF training provider (lead provider, eg UCL, EDT etc and delivery partner, eg TSH Berkshire, Forest Learning Alliance etc)

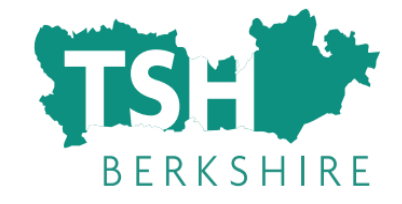

The name. date of birth and teacher reference number <u>must match exactly</u> what is on the Teaching Regulation Agency website. Otherwise the ECT will come up as "not found" and we will not be able to authorise them.

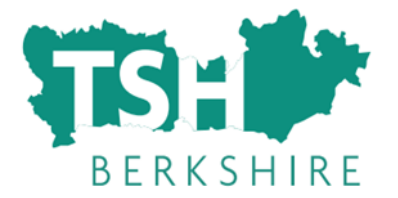

| E | CTs Assessments                                            | Tutors                                   | Schools       | TRA         | Content            | Settings         | Helpdesk            | Cours  |
|---|------------------------------------------------------------|------------------------------------------|---------------|-------------|--------------------|------------------|---------------------|--------|
| E | CT Registrati                                              | on - Pei                                 | rsonal        | Detai       | ls                 |                  |                     |        |
|   | Teaching Regulation                                        | on Agency                                | Registrat     | ion Info    | rmation            |                  |                     |        |
|   | These details must be <b>e</b> x<br>name(s) where those we | <b>xactly</b> the sam<br>are registered. | e as those re | gistered wi | th the Teachir     | ng Regulation A  | Agency, including I | middle |
|   | Title:                                                     |                                          | Mr            | ~           | ,                  |                  |                     |        |
|   | First Name:                                                |                                          |               |             |                    | *                |                     |        |
|   | Last Name:                                                 |                                          |               |             |                    | *                |                     |        |
|   | Previous Surname:                                          |                                          |               |             | (if app            | licable)         |                     |        |
|   | Email Address:                                             |                                          |               |             |                    |                  | *                   |        |
|   | Date of Birth:                                             |                                          | 31            | ✔ May       | ✔ 20               | 02 🗸             |                     |        |
|   | Teacher Ref. No:                                           |                                          |               | (sev        | ven digit number v | vithout the '/") |                     |        |
|   | This ECT did their tra                                     | aining outside                           | of England    | and does    | not have a T       | RN               |                     |        |

https://docs.ectmanager.com/appropriate-body/ects/register-an-ect/

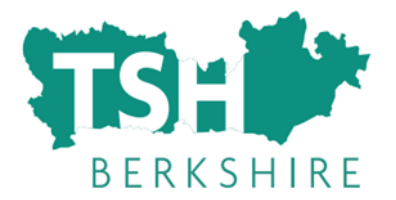

#### **Registration Type**

Please select the registration type that best suits your ECT.

- A new ECT, starting their first term of induction
- An existing ECT who has partially completed induction at a different school
- An existing ECT who has already partially completed induction at this school

https://docs.ectmanager.com/appropriate-body/ects/register-an-ect/

If you are registering a new ECT joining your school, it will be one of the first two options.

If you have an ECT who has started induction at your school, but was previously registered with the LA AB service, it will be the third option. This should only be very few cases where ECTs are part time or have had an extension to their induction period.

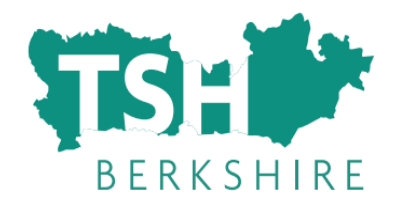

#### Contract Details - training ECT

| ECT Overview         |                                      |                                                                                          |  |  |  |  |
|----------------------|--------------------------------------|------------------------------------------------------------------------------------------|--|--|--|--|
| Personal Details     | Contract Details                     |                                                                                          |  |  |  |  |
| Training Information | Below are the ECT's contract detail  | ls. These include years and subjects that the ECT is                                     |  |  |  |  |
| Tutor & Mentor       | to teach. These may be different fo  | or each of the school(s) that the ECT is teaching at.                                    |  |  |  |  |
| Contract Details     | Start Date of Induction:             |                                                                                          |  |  |  |  |
| ECF Details          | (at this school)                     | 01/09/2021 - 17/12/2021 🗸                                                                |  |  |  |  |
| Print Details        | Please select the term date from abo | Please select the term date from above. If the ECT did not start at the beginning of the |  |  |  |  |
| Previous Schools     | term please also tick the checkbox b | elow.                                                                                    |  |  |  |  |
| Documents            | Started between terms:               |                                                                                          |  |  |  |  |
| History              | How Many Days per week:              | 5 days a week (Full Time) 🗸                                                              |  |  |  |  |
| Alerts               | Contract Type                        | Pormanent                                                                                |  |  |  |  |
| Champe Chatwa        | contract rype:                       |                                                                                          |  |  |  |  |

Start date of induction most ECT will be Sept. Even if they have started with you in July, their formal induction will not be starting until September.

If you have an ECT who started at a different point in the year, make sure you choose the correct date range, and if they did not start at the beginning of a term (Sept/Jan/April) tick the box to say they "started between terms".

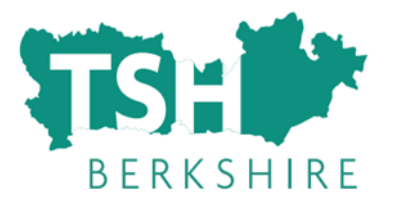

| ECT Registration - Additional Ir                                                                        | nformation      |
|----------------------------------------------------------------------------------------------------|-----------------|
| Pre-Induction Checks                                                                                    |                 |
| *                                                                                                    |                 |
| The headteacher confirms that the ECT has been provided with a suitable post for induction:             | Please Select V |
| *                                                                                                    |                 |
| The headteacher has verified that the ECT has been awarded QTS:                                         | Please Select V |
| *                                                                                                    |                 |
| The ECT has been provided with a named contact within the appropriate body with whom to raise concerns: | Please Select V |
| *                                                                                                    |                 |
| Describe briefly how the Mentor has the time to                                                         |                 |
| facilitate support and carry out their role:                                                            |                 |
| *<br>Describe briefly how the Industion Tutor has the                                                   |                 |
| time to facilitate support and to carry out their role:                                                 |                 |
| *                                                                                                    |                 |
| The ECT has a reduced timetable in addition to PPA:                                                     | Please Select V |

You will be asked some questions as part of our quality assurance and statutory induction checks for each ECT that you register.

### **ECT Overview**

Any of the details in the sections on the left can be updated at any point by the induction tutor.

You can upload documents here.

If you have a year 2 ECT you can upload previous assessments if you want. You <u>must</u> do this if there have been any concerns, or the ECT has been "not on track" at any point, otherwise it is optional.

| ECTs | Assessments | Tutors | Schools | TRA | Content | Settings | Helpdesk | Courses |
|------|-------------|--------|---------|-----|---------|----------|----------|---------|
|      |             |        |         |     |         |          |          |         |

#### Overview - ECT ECT

#### ECT Overview

Personal Details

Print Details

History

Alerts

Previous Schools

Change Status

Available Courses

Booked Courses

Audit Log

Move School TRA Exports

Training Information Tutor & Mentor Contract Details ECF Details

| Induction Type: Two year ECF induction (starting of  | on or after 1st Sept 2021) - c    |
|------------------------------------------------------|-----------------------------------|
| Status: Authorised                                   | Completed FTE: 0                  |
| Teacher Ref No. (DfE): N/A                           | Contract FTE: 1                   |
| Date QTS was Awarded: Not Eligible (Not<br>Verified) | Remaining FTE: 6                  |
| DOB: 27/05/2002                                      | Reports Completed: 0              |
| Start Date of Induction Period: 01/09/2022           | Next Report Due: 07/0             |
| School: [4444444] Training School                    | Estimated End Date:<br>19/07/2024 |
|                                                      | Number of Days Abser              |
| Tutor: Training Tutor - change                       | Year 1 - 0<br>Year 2 - 0          |

#### Contact Preferences

|  | Marketing during Induction: Yes | Contact After Induction: No |
|--|---------------------------------|-----------------------------|
|  |                                 |                             |

#### **Progress Reviews and Assessments**

| No. | Туре | FTE | Dates                                                                          | Status | Actions                                                                                    |
|-----|------|-----|--------------------------------------------------------------------------------|--------|--------------------------------------------------------------------------------------------|
| 1   | A    | 1   | Start: 17/04/2023<br>End: 21/07/2023<br>Due: 07/07/2023<br>Updated: 30/05/2023 | Due    | <ul> <li>Fill In</li> <li>Print</li> <li>Edit</li> <li>Admin</li> <li>Audit Log</li> </ul> |

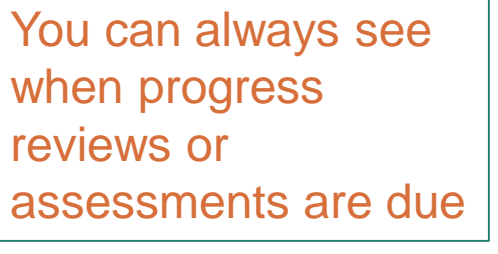

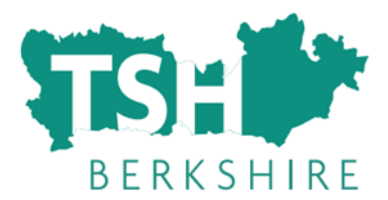

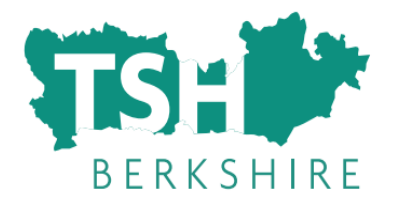

#### **Contact Us**

- Contact TSH Berkshire if you would like to 1-1 meeting to ask questions/find out more.
  - Janet Roberts, Teaching School Hub Director
  - janetroberts@lgs.slough.sch.uk
  - 01753 598300 ex 8368
  - General questions related to the induction process and AB service overall
  - Sue Watson, TSH Operations Manager
  - <u>susanwatson@lgs.slough.sch.uk</u>
  - 01753 598300 ex 8350
  - Administrative queries, help with ECT manager, SLA and registration